# 802.1X host- en sessieverificatie-configuratie op 200/220/300 Series Switches

### Doel

802.1X is een IEEE-standaard voor poortgebaseerde Network Access Control (PNAC) die een verificatiemethode biedt voor apparaten die zijn verbonden met poorten. De pagina Host- en Sessieverificatie in de beheerdersGUI van uw switch wordt gebruikt om te bepalen welk verificatietype per poort wordt gebruikt. Verificatie per poort is een functie waarmee een netwerkbeheerder de switch-poorten kan verdelen op basis van het gewenste type verificatie. De pagina Authenticated Hosts geeft informatie weer over hosts die zijn geverifieerd.

In dit artikel wordt uitgelegd hoe u host- en sessieverificatie per poort kunt configureren en hoe u de geverifieerde hosts kunt bekijken in 802.1X-beveiligingsinstellingen op de 200/220/300 Series beheerde Switches.

## Toepasselijke apparaten

- SX200 Series
- SX220 Series
- Sx300 Series

## Softwareversie

- 1.4.5.02 SX200 Series, SX300 Series
- 1.1.0.14 SX220-serie

#### Host- en sessieverificatie

Stap 1. Meld u aan bij het webgebaseerde hulpprogramma en kies **Beveiliging > 802.1X > Host- en Sessieverificatie**.

Opmerking: de onderstaande afbeeldingen zijn afkomstig van de SG220-26P Smart switch.

| <ul> <li>IP Configuration</li> </ul> |                                  |  |  |
|--------------------------------------|----------------------------------|--|--|
| - S                                  | ecurity                          |  |  |
|                                      | TACACS+                          |  |  |
|                                      | RADIUS                           |  |  |
|                                      | Management Access Method         |  |  |
|                                      | Password Strength                |  |  |
|                                      | Management Access Authentication |  |  |
|                                      | TCP/UDP Services                 |  |  |
|                                      | Storm Control                    |  |  |
|                                      | Port Security                    |  |  |
| •                                    | 802.1X                           |  |  |
|                                      | Properties                       |  |  |
|                                      | Port Authentication              |  |  |
|                                      | Host and Session Authentication  |  |  |
|                                      | Authenticated Hosts              |  |  |
|                                      | Denial of Service                |  |  |

Stap 2. Klik op het keuzerondje van de poort die u wilt bewerken.

| Hos | Host and Session Authentication       |      |                     |                     |       |                |                     |  |  |
|-----|---------------------------------------|------|---------------------|---------------------|-------|----------------|---------------------|--|--|
| Hos | Host and Session Authentication Table |      |                     |                     |       |                |                     |  |  |
|     | Entry No.                             | Port | Host Authentication | n Single Host       |       |                |                     |  |  |
|     |                                       |      |                     | Action on Violation | Traps | Trap Frequency | Number of Violation |  |  |
| 0   | 1                                     | GE1  | Multiple Host       |                     |       |                |                     |  |  |
| •   | 2                                     | GE2  | Multiple Host       |                     |       |                |                     |  |  |
| 0   | 3                                     | GE3  | Multiple Host       |                     |       |                |                     |  |  |
| 0   | 4                                     | GE4  | Multiple Host       |                     |       |                |                     |  |  |
| 0   | 5                                     | GE5  | Multiple Host       |                     |       |                |                     |  |  |
| 0   | 6                                     | GE6  | Multiple Host       |                     |       |                |                     |  |  |
| 0   | 7                                     | GE7  | Multiple Host       |                     |       |                |                     |  |  |

Opmerking: in dit voorbeeld is Port GE2 gekozen.

Stap 3. Klik op **Bewerken** om de verificatie van de host en de sessie voor de opgegeven poort te bewerken.

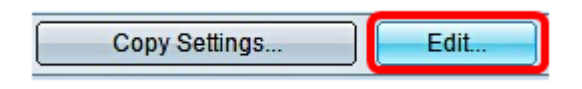

Stap 4. Het venster Poortverificatie bewerken wordt weergegeven. Zorg ervoor dat de opgegeven poort de poort is die u in Stap 2 hebt gekozen in de vervolgkeuzelijst Interface. Anders klikt u op het pijltje van de vervolgkeuzelijst en kiest u de juiste poort.

| Interface:           | Port GE2 🔻                                                                        |  |  |
|----------------------|-----------------------------------------------------------------------------------|--|--|
| Host Authentication: | <ul> <li>Single Host</li> <li>Multiple Host</li> <li>Multiple Sessions</li> </ul> |  |  |

**N.B.:** Als u de 200 of 300 Series gebruikt, wordt het venster Host en Sessieverificatie bewerken weergegeven.

Stap 5. Klik op het keuzerondje dat overeenkomt met de gewenste verificatiemodus in het

veld Hostverificatie. De opties zijn:

- Eén host De switch verleent slechts één gemachtigde host toegang tot de poort.
- Meervoudige host (802.1X) Meervoudige hosts kunnen toegang verkrijgen tot de enkele poort. Dit is de standaardmodus. De switch vereist alleen dat de eerste host geautoriseerd is, daarna hebben alle andere clients die verbonden zijn met de poort toegang tot het netwerk. Indien de verificatie mislukt, wordt de eerste host en alle aangesloten clients de toegang tot het netwerk ontzegd.
- Meervoudige sessies Meervoudige host kan toegang verkrijgen tot de enkele poort, maar elke host moet worden geauthenticeerd.

Opmerking: in dit voorbeeld wordt één host gekozen.

| Interface:           | Po         | rt                | GE2     | T     |   |
|----------------------|------------|-------------------|---------|-------|---|
| Host Authentication: | ۲          | Si                | ingle I | Host  |   |
|                      | $\odot$    | W                 | umple   | e Hos | t |
|                      | $\bigcirc$ | Multiple Sessions |         | sions |   |

Opmerking: als u meerdere host- of meerdere sessies hebt gekozen, gaat u naar stap 9.

Stap 6. Klik in het gedeelte Single Host Violation Settings op het keuzerondje dat overeenkomt met de gewenste actie bij overtreding. Een schending komt voor als de pakketten van een gastheer aankomen die een adres heeft van MAC dat niet het adres van MAC van de originele bezoeker aanpast. Wanneer dit voorkomt, bepaalt de actie wat gebeurt met pakketten die van gastheren aankomen die niet als de originele bezoeker worden beschouwd. De opties zijn:

- Beschermen (Afdanken) Laat de pakjes vallen. Dit is de standaardactie.
- Restrictie (Forward) Geeft toegang tot de pakketten en stuurt ze door.
- Sluiten Blokkeert de pakketten en sluit de poort. De poort blijft ingedrukt totdat deze opnieuw wordt geactiveerd of totdat de switch opnieuw wordt opgestart.

Opmerking: in dit voorbeeld is de optie Beperken (voorwaarts) geselecteerd.

Single Host Violation Settings:

| Action on Violation: | Protect (Discard)  |  |  |
|----------------------|--------------------|--|--|
|                      | Restrict (Forward) |  |  |
|                      | Shutdown           |  |  |

Stap 7. (Optioneel) Controleer **of** in het veld *Traps* **Inschakelen** om traps in te schakelen. Traps zijn gegenereerde Simple Network Management Protocol (SNMP)-berichten die worden gebruikt om systeemgebeurtenissen te melden. Er wordt een trap naar de SNMPbeheerder van de switch gestuurd als er een overschrijding optreedt.

| Single | Host | Violation | Settings: |
|--------|------|-----------|-----------|
|--------|------|-----------|-----------|

| Action on Violation: | <ul> <li>Protect (Discard)</li> <li>Restrict (Forward)</li> <li>Shutdown</li> </ul> |
|----------------------|-------------------------------------------------------------------------------------|
| Traps:               | 💽 Enable                                                                            |

Stap 8. Voer in het veld *Trap Frequency* de gewenste tijd in die tussen de verzonden traps in seconden is toegestaan. Dit bepaalt hoe vaak vallen worden verzonden.

Opmerking: in dit voorbeeld wordt 30 seconden gebruikt.

| Single Host Violation | Single Host Violation Settings:                                                     |                                       |  |  |  |  |
|-----------------------|-------------------------------------------------------------------------------------|---------------------------------------|--|--|--|--|
| Action on Violation:  | <ul> <li>Protect (Discard)</li> <li>Restrict (Forward)</li> <li>Shutdown</li> </ul> |                                       |  |  |  |  |
| Traps:                | Enable                                                                              |                                       |  |  |  |  |
| 🌣 Trap Frequency:     | 30                                                                                  | sec (Range: 1 - 1000000, Default: 10) |  |  |  |  |
| Apply Close           |                                                                                     |                                       |  |  |  |  |

Stap 9. Klik op Apply (Toepassen).

U moet nu de host- en sessieverificatie op uw switch hebben geconfigureerd.

#### Geverifieerde hosts bekijken

Stap 1. Meld u aan bij het webgebaseerde hulpprogramma en kies **Security > 802.1X > Authenticated Host**.

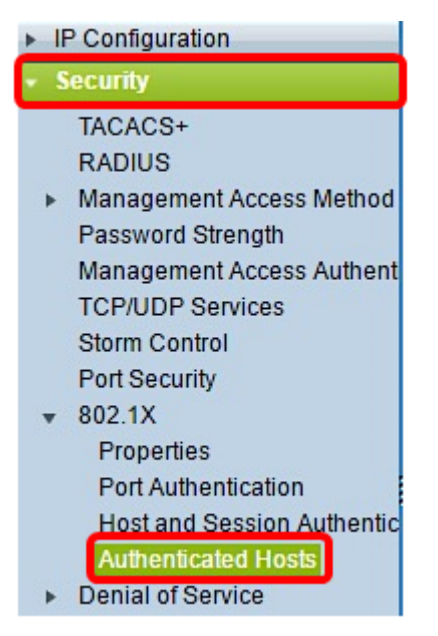

De tabel Authenticated Hosts geeft de volgende informatie voor geverifieerde hosts weer.

| Authenticated Hosts      |      |                            |                       |             |         |  |  |
|--------------------------|------|----------------------------|-----------------------|-------------|---------|--|--|
| Authenticated Host Table |      |                            |                       |             |         |  |  |
| User Name                | Port | Session Time (DD:HH:MM:SS) | Authentication Method | MAC Address | VLAN ID |  |  |
| 0 results found.         |      |                            |                       |             |         |  |  |

- Gebruikersnaam Specificeert de naam van de aanvrager die op de poort is geverifieerd.
- Port Specificeert het poortnummer waarmee de aanvrager is verbonden.

- Sessietijd Specificeert de gehele tijd dat de aanvrager is verbonden met de poort. Het formaat is DD:UU:MM:SS (Dag:Uur:minuut:seconde).
- Verificatiemethode Specificeert de methode die wordt gebruikt voor het verifiëren. De mogelijke waarden zijn:
- Geen Geeft aan dat de aanvrager niet is geauthenticeerd.
- Straal Specificeert dat de aanvrager is geverifieerd door de RADIUS-server.
- MAC-adres Specificeert het MAC-adres van de aanvrager.
- VLAN ID Specificeert tot welk VLAN de host behoort. De kolom van VLAN-id is alleen beschikbaar in de 220 Series Smart Plus-Switches.

#### Over deze vertaling

Cisco heeft dit document vertaald via een combinatie van machine- en menselijke technologie om onze gebruikers wereldwijd ondersteuningscontent te bieden in hun eigen taal. Houd er rekening mee dat zelfs de beste machinevertaling niet net zo nauwkeurig is als die van een professionele vertaler. Cisco Systems, Inc. is niet aansprakelijk voor de nauwkeurigheid van deze vertalingen en raadt aan altijd het oorspronkelijke Engelstalige document (link) te raadplegen.